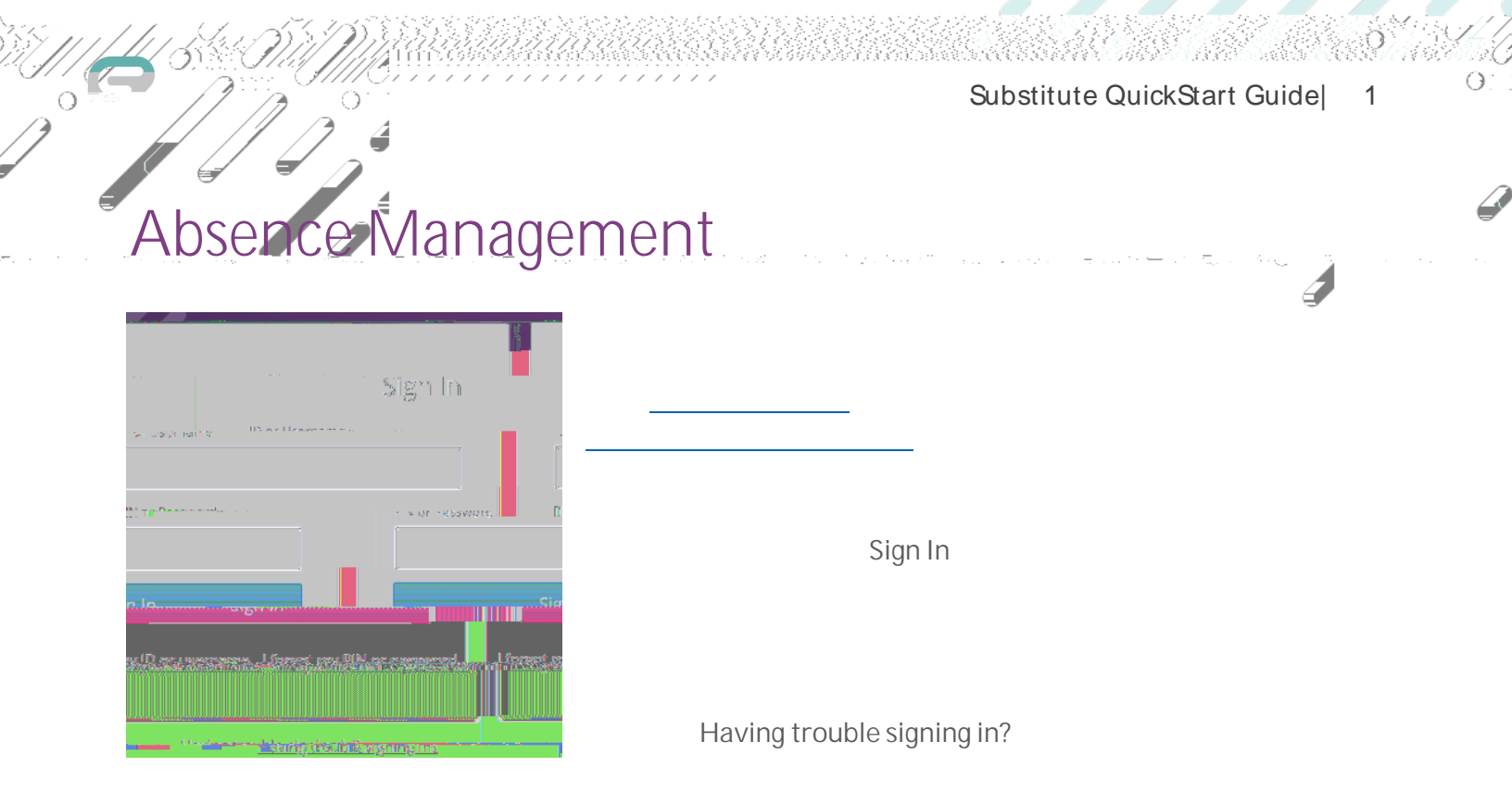

Accept

Reject

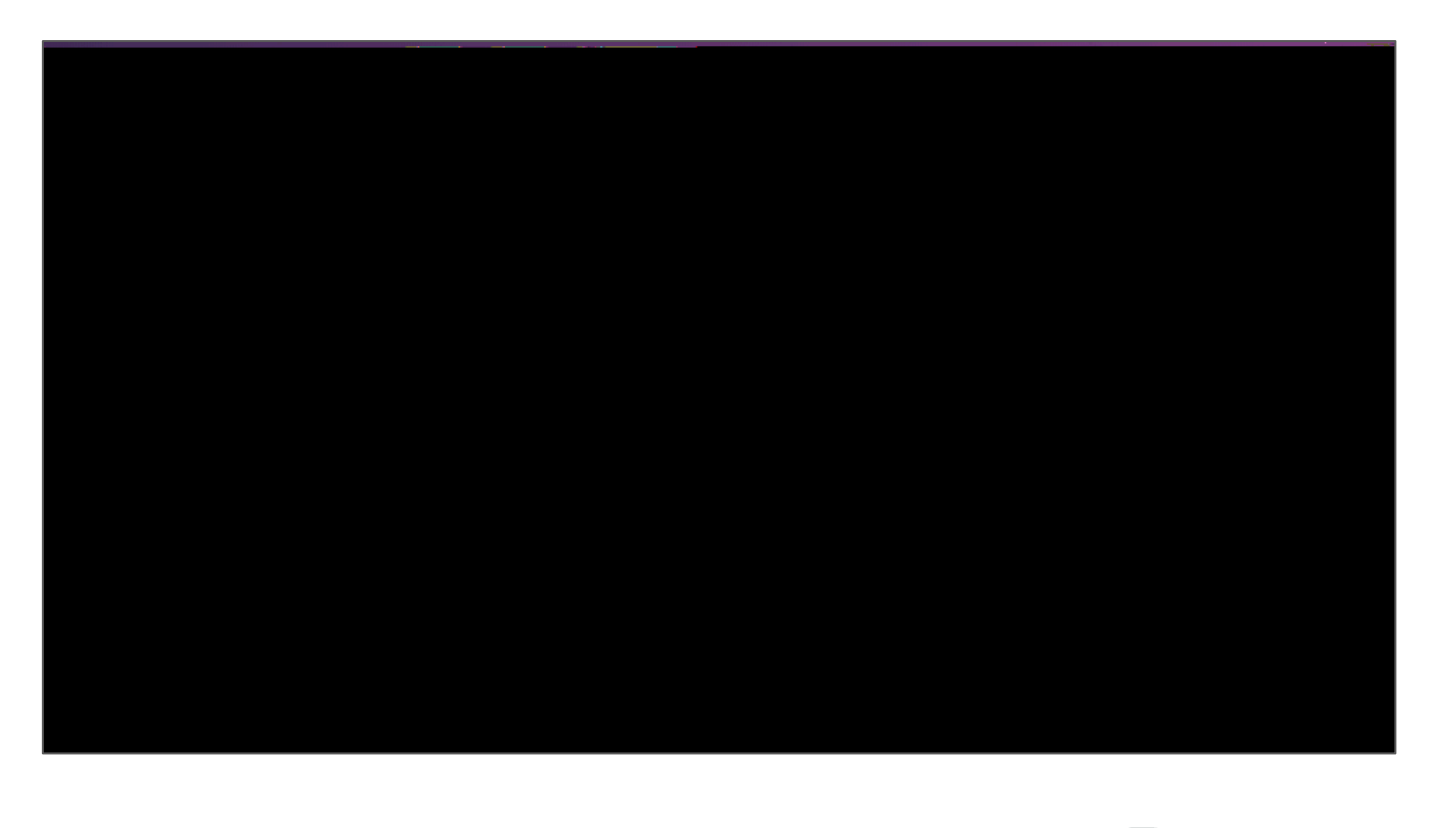

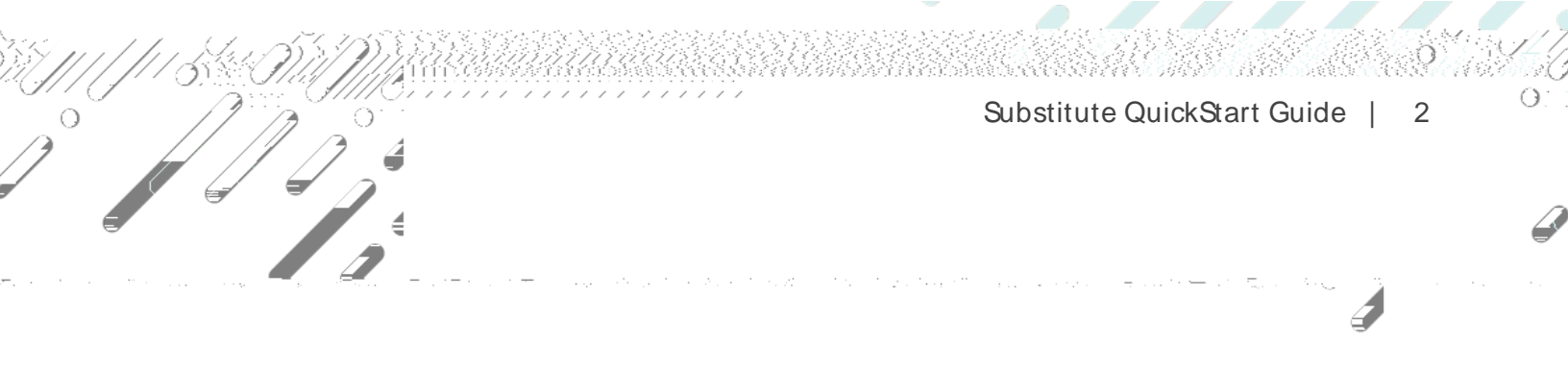

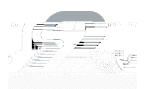